# How to register on PDO Summer Non-Technical Internship Programme 2023

### 1.Login OR register in the website (https://www.petrojobs.om/en-us/pages/home.aspx)

## Login

Please enter the following information, Fields marked with(\*) are mandatory

| Email Address: * | Enter Your Email    |  |  |
|------------------|---------------------|--|--|
| Password: *      | Enter Your Password |  |  |
|                  | Forgot Password     |  |  |
|                  | A Register          |  |  |
|                  |                     |  |  |

Login

Or you can search for the link through google web-site

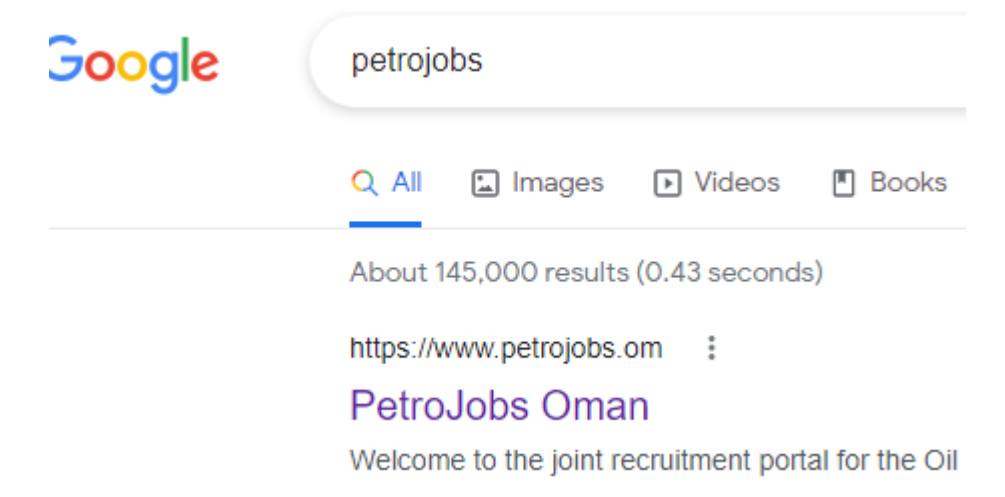

#### 2.Click on PDO page

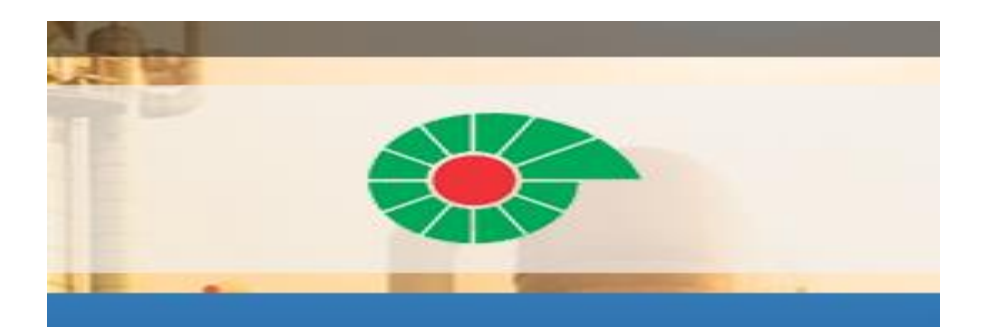

# **3.Select summer Non-Technical programme 2023**

#### Login to access your PDO profile

| Job Title                                    | Discipline     | Last Date to Apply |              |
|----------------------------------------------|----------------|--------------------|--------------|
| Summer Technical Internship Program 2023     | Administration | Apr 18, 2023       | View Details |
| Summer Non-Technical Internship Program 2023 | Administration | Apr 18, 2023       | View Details |

View All

## **4.Read the requirements and check if you are qualified to register or not**

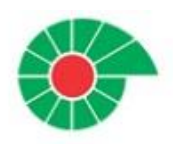

# Summer Non-Technical Internship Program 2023

| CJob Id                         | ∰Start Date    | ∰End Date                    |  |  |
|---------------------------------|----------------|------------------------------|--|--|
| PD01121                         | Apr 09, 2023   | Apr 18, 2023                 |  |  |
| Compnay Name                    | Discipline     | ■No of Position              |  |  |
| Petroleum Development Oman      | Administration | 16                           |  |  |
| DPosition Type                  | 🖈 Job Type     | <b>9Nationality Required</b> |  |  |
| Temporary                       | Not Specified  |                              |  |  |
| Education & Experience Required |                |                              |  |  |
| Education                       | Experience     |                              |  |  |

#### **5.Prepare the documents below:**

#### CV

Training letter (request the letter from SS&AR OR send email for <u>ibtisam.alzaabi@majancollege.edu.om</u>

# **Transcript (downloaded from MyMajan OR from Registry Dept.)**

- o Communications
- o Finance
- o Accounting

Mandatory Attachments:

- Updated CV.
- Latest Bachelor's academic transcript.
- National ID.
- Letter from your University confirming that you are in your pre-final year of study or the internship is a pre-requisite to graduate.

Terms:-

- · Applications without the required attachments will not be considered for the internship program.
- Please note that once you submit your application you declare that your application is complete and you can not amend
  your application at later stage.

Main Responsibilities

7. Finally, click Proceed to fill all requested fields.

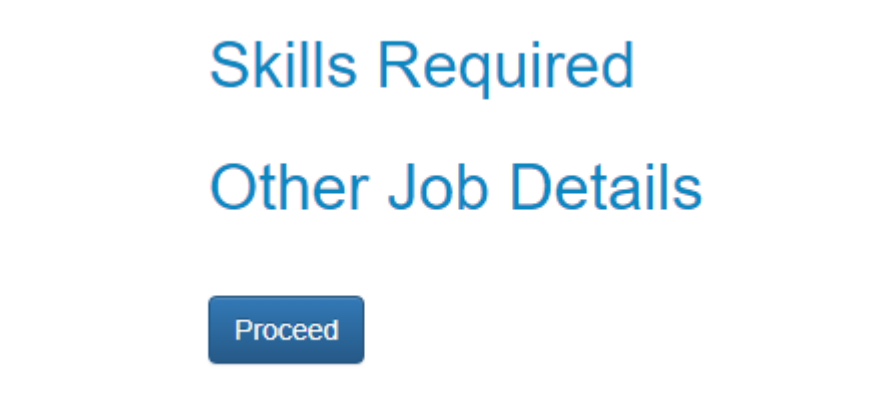

For more assistant don't hesitate to visit SS&AR at J101.

All the best,